B6FH-B139-01 Z0-00

# FUJITSU Desktop ESPRIMO

ESPRIMO D753/N

# BIOS セットアップメニュー 一覧

インテル、およびIntelは、アメリカ合衆国およびその他の国におけるIntel Corporation またはその子会社の商標または登録商標です。

その他の各製品名は、各社の商標、または登録商標です。 その他の各製品は、各社の著作物です。 その他のすべての商標は、それぞれの所有者に帰属します。

Copyright FUJITSU LIMITED 2016

## BIOSセットアップメニュー詳細

BIOSセットアップのメニューについて説明しています。 BIOSセットアップのメニューは次のとおりです。

| -L=X   |        | 説明                                 |
|--------|--------|------------------------------------|
| 情報     | (→P.2) | BIOSやパソコン本体についての情報が表示されます。         |
| システム   | (→P.3) | 日時や言語、ドライブの機能などを設定します。             |
| 詳細     | (→P.3) | CPUや内蔵デバイス、周辺機器などを設定します。           |
| 電源管理   | (→P.6) | 停電復旧時の動作や、Wakeup on LAN機能などを設定します。 |
| セキュリティ | (→P.7) | パスワードなどのセキュリティ機能を設定します。            |
| 終了     | (→P.8) | 設定値の保存や読み込み、BIOSセットアップの終了などを行います。  |

## 修重要

▶ BIOSセットアップの仕様は、改善のために予告なく変更することがあります。 あらかじめご了承ください。

## **POINT**

- ▶ ユーザー用パスワードでBIOSセットアップを起動すると、設定変更のできる 項目が制限されます。制限された項目はグレーに表示されます。
  - ・ 次の表は、ユーザー用パスワードでBIOSセットアップを起動した場合に変更できる項目です。

| メニュー   | 設定項目                         |                                    |  |
|--------|------------------------------|------------------------------------|--|
| システム   | システム時刻                       |                                    |  |
|        | システム日付                       |                                    |  |
|        | 言語 (Language)                |                                    |  |
| 詳細     | Intel(R) Management Engine設定 | Intel(R) MEセットアップ                  |  |
|        |                              | Intel(R) AMT Fast Call for<br>Help |  |
|        | イベントログ設定                     | イベントログの表示                          |  |
| セキュリティ | ユーザー用パスワード設定                 |                                    |  |
| 終了     | 変更を保存して終了する(再起動)             |                                    |  |
|        | 変更を保存して終了する(電源OFF)           |                                    |  |
|        | 変更を保存せずに終了する(起動)             |                                    |  |

## 情報メニュー

BIOSやパソコン本体についての情報が表示されます。設定を変更することはできません。

| 設定項目      |          | 備考                          |
|-----------|----------|-----------------------------|
| 型名        | 2        |                             |
| カスタムメイド番号 |          |                             |
| 製造        | 适番号      |                             |
| BIC       | S版数      |                             |
| CPUタイプ    |          |                             |
| 全メモリ容量    |          | 1MB=1024 <sup>2</sup> バイト換算 |
|           | メモリスロット1 | 1MB=1024 <sup>2</sup> バイト換算 |
|           | メモリスロット2 | 1MB=1024 <sup>2</sup> バイト換算 |
|           | メモリスロット3 | 1MB=1024 <sup>2</sup> バイト換算 |
|           | メモリスロット4 | 1MB=1024 <sup>2</sup> バイト換算 |
| MACアドレス   |          |                             |
| UU        | D        |                             |

## システムメニュー

#### □選択肢 ■初期値

| 設定項目                        |                                  | 備考                                                                                       |
|-----------------------------|----------------------------------|------------------------------------------------------------------------------------------|
| システム時刻<br>00:00:00~23:59:59 |                                  | 【Tab】キー/【Enter】キー右の項目に移動<br>【Shift】+【Tab】キー左の項目に移動                                       |
| システ.<br>2000                | ム日付<br>D/01/01~2099/12/31        | 【Tab】キー/【Enter】キー右の項目に移動<br>【Shift】+【Tab】キー左の項目に移動                                       |
| 言語(<br>□En                  | Language)<br>nglish(US) ■日本語(JP) | 「標準設定値を読み込む」を実行しても変更されない                                                                 |
| ドライ                         | ブロ                               | カスタムメイドでHDD変更(RAID)選択時のデバイス<br>名称は「NRC-HM302」                                            |
| ۲                           | ライブ0<br>□使用しない ■使用する             |                                                                                          |
|                             | タイプ                              | 「ドライブ0」が「使用する」およびデバイスを検出し<br>た場合に表示                                                      |
|                             | 型名                               | 「ドライブ0」が「使用する」およびデバイスを検出し<br>た場合に表示                                                      |
|                             | 容量                               | <ul> <li>・1GB=1000<sup>3</sup>バイト換算</li> <li>・「ドライブ0」が「使用する」およびデバイスを検出した場合に表示</li> </ul> |
| ドライブ1                       |                                  |                                                                                          |
| ドライブ1<br>□使用しない ■使用する       |                                  |                                                                                          |
| ドライブ4                       |                                  |                                                                                          |
| ۲.<br>آ                     | ライブ4<br>□使用しない ■使用する             |                                                                                          |
|                             | タイプ                              | <ul> <li>・光学ドライブ搭載機種のみ表示</li> <li>・「ドライブ4」が「使用する」および光学ドライブを接続している場合に表示</li> </ul>        |
|                             | 型名                               | <ul> <li>・光学ドライブ搭載機種のみ表示</li> <li>・「ドライブ4」が「使用する」および光学ドライブを接続している場合に表示</li> </ul>        |

## 詳細メニュー

#### □選択肢 ■初期値

| 設定項目                                                                                                    | 備考                                                                                                    |
|----------------------------------------------------------------------------------------------------|----------------------------------------------------------------------------------------------------|
| 起動デバイスの優先順位<br>                                                                                                    | ・OSを読み込むデバイスの優先順位を設定します。注1<br>・『製品ガイド』の「5章 BIOS」の「起動デバイスを変<br>更する」をご覧ください。                                                                                                    |
| 起動順位 #n<br>○Windows Boot Manager<br>○ハードディスクドライブ<br>○CD/DVD ドライブ<br>○ネットワーク起動<br>○UEFI: [HDD デパイス名]<br>○UEFI: [CD/DVD デパイス名]<br>○UEFI: IPv4 [LAN デパイス名]<br>○UEFI: IPv6 [LAN デパイス名] | <ul> <li>・Windows 7の場合、ご購入時は次のように設定されて<br/>います。</li> <li>起動順位 #1: ハードディスクドライブ</li> <li>起動順位 #2: CD/DVD ドライブ</li> <li>起動順位 #3: ネットワーク起動</li> <li>・Windows 10 / Windows 8.10場合、ご購入時は次の<br/>ように設定されています。</li> <li>起動順位 #1: Windows 8.00場合、ご購入時は次の<br/>ように設定されています。</li> <li>起動順位 #1: Windows Boot Manager</li> <li>起動順位 #2: UEFI: [HDD デバイス名]</li> <li>起動順位 #3: UEFI: [CD/DVD デバイス名]</li> <li>起動順位 #3: UEFI: [PV4 [LAN デバイス名]</li> <li>起動順位 #3: UEFI: IPV4 [LAN デバイス名]</li> <li>ごWindows Boot Manager]</li> <li>おばいの状況によって、選択肢の表示順番が異なる場合があります。</li> <li>「CD/DVD ドライブ」はCD/DVD デバイスを接続した場合に表示されます。</li> <li>「UEFI: [CD/DVD デバイス名]」は、UEFI起動可能な<br/>ディスクをセットしている場合に表示されます。</li> <li>・UEFI起動デバイスから起動する場合は、BIOS起動デ<br/>バイスより上位に設定してください。</li> <li>・起動ドライブまたはディスクを交換すると、その順位<br/>が初期化され、最下位に追加されます。</li> <li>・UEFIアブリケーションが優先順位を変更することがあ<br/>ります。</li> </ul> |
| 互換性サポートモジュール<br>□使用しない □使用する                                                                                                    | <ul> <li>「標準設定値を読み込む」を実行しても変更されない</li> <li>「セキュアブート機能」が「使用しない」のとき設定可能</li> <li>Windows 10 / Windows 8.1の場合「使用しない」、</li> <li>Windows 7の場合「使用する」に設定されています。</li> <li>本設定を変更して再起動すると、「起動デバイスの優先順位」が標準設定値に変更されます。必要に応じて<br/>起動順位を設定し直してください。</li> </ul>                                                                                                    |

#### □選択肢 ■初期値

| 設定項目                                                      | 備考                                                                                                    |
|-----------------------------------------------------------|----------------------------------------------------------------------------------------------------|
| 記動メニュー<br>□使用しない ■使用する                                    | 【F12】キーによる起動メニュー呼び出しの設定                                                                                                    |
| リムーバブルメディアからの起動<br>□使用しない ■使用する                           | リムーバブルメディア(CD/DVD ドライブやUSBメモリ<br>など)からの起動設定                                                                                                    |
| 起動時の自己診断画面<br>■使用しない □使用する                                | 「使用しない」設定時はロゴを表示                                                                                                    |
| ディスプレイ出力の優先順位<br>■PCIE,PCI,IGD<br>□PCI,PCIE,IGD<br>□内蔵ビデオ | 左から順にプライマリディスプレイを検出します。                                                                                                    |
| 内蔵グラフィックス (IGD)<br>□使用しない □使用する<br>■自動                    | 「自動」…ディスプレイ出力の優先順位で拡張ビデオデ<br>バイスが優先されている場合は内蔵ビデオを<br>使用できません。                                                                                                  |
| 起動時のNumLock設定<br>■オン □オフ                                  | Windowsログオン後は前回終了時の状態になる                                                                                                    |
| エラー停止<br>■全てのデバイス<br>□キーボード以外 □なし                         | POSTエラー検出時に起動停止する/しないの<br>設定 ※ 注2                                                                                                    |
| USBコントローラー<br>□使用しない ■使用する<br>□背面のみ                       |                                                                                                    |
| 内蔵USB3.0コントローラ―<br>□使用しない □Manual<br>■Smart Auto          | 「USBコントローラー」が「使用する」時のみ設定可能<br>・「Manual」…設定時はUSB2.0ポートをUSB2.0コン<br>トローラーに接続し、USB3.0ポートを<br>USB3.0コントローラーに接続<br>・「Smart Auto」…設定時は全てのUSBポートを<br>USB3.0コントローラーに接続 |
| USBレガシーサポート<br>□キーボード/マウス<br>□使用しない<br>■使用する              | 「USBコントローラー」が「使用する」時のみ設定可能                                                                                                    |
| 内蔵LAN デバイス<br>■使用する □使用しない                                |                                                                                                    |
| ネットワークからの起動<br>■PXE □使用しない                                | <ul> <li>「内蔵LANデバイス」が「使用する」時のみ設定可能</li> <li>・標準搭載のLANに対してのみ有効</li> </ul>                                                                                       |
| Native PCIEモード<br>■使用する □使用しない                            |                                                                                                    |

□選択肢 ■初期値

| 設定項目 |                                             | 備考                                                                                                    |
|------|---------------------------------------------|----------------------------------------------------------------------------------------------------|
| CPL  | J設定                                         |                                                                                                    |
|      | HTテクノロジー<br>□使用しない ■使用する                    | 対応CPU搭載時のみ表示                                                                                                    |
|      | マルチコア<br>■使用する □使用しない                       | 対応CPU搭載時のみ表示                                                                                                    |
|      | Virtualization Technology<br>□使用しない ■使用する   | 対応CPU搭載時のみ表示                                                                                                    |
|      | Intel(R) VT-d<br>■使用しない □使用する               | <ul> <li>・対応CPU搭載時のみ表示</li> <li>「Virtualization Technology」が「使用する」時のみ<br/>設定変更可能</li> <li>「Virtualization Technology」を「使用しない」に変<br/>更すると初期値に戻る</li> </ul>                                                          |
|      | Intel(R) TXT<br>■使用しない □使用する                | <ul> <li>・対応CPU搭載時のみ表示</li> <li>「セキュリティチップ」、「Virtualization<br/>Technology」、および「Intel(R) VT-d」の各項目が<br/>「使用する」時のみ設定変更可能</li> <li>「Virtualization Technology」または「Intel(R) VT-d」<br/>を「使用しない」に変更すると初期値に戻る</li> </ul> |
| TPN  | A(セキュリティチップ)設定                              |                                                                                                    |
|      | セキュリティチップデバイス<br>TPM 1.2                    |                                                                                                    |
|      | セキュリティチップ<br>□使用しない ■使用する                   | 設定変更は再起動後に有効                                                                                                    |
|      | 現在のTPM状態                                    |                                                                                                    |
|      | TPM状態の変更<br>■変更しない<br>□有効かつ使用可<br>□無効かつ使用不可 | <ul> <li>・設定変更は再起動後に有効</li> <li>・「セキュリティチップ」が「使用する」時のみ設定可能</li> <li>・セキュリティチップの状態によっては、表示されない</li> <li>項目がある</li> </ul>                                                                                            |
|      | セキュリティチップのクリア<br>>Enter                     | <ul> <li>クリアは再起動後に実行</li> <li>「セキュリティチップ」が「使用する」時のみ表示</li> <li>「現在のTPM状態」が「有効かつ使用可」の場合のみ<br/>選択可</li> </ul>                                                                                                    |

#### □選択肢 ■初期値

| 設定項目                         |                                                                        | 備考                                                                                          |
|------------------------------|------------------------------------------------------------------------|---------------------------------------------------------------------------------------------|
| Intel(R) Management Engine設定 |                                                                        |                                                                                             |
| li                           | ntel(R) MEセットアップ<br>>Enter                                             | 再起動後にME設定メニューに入ります。                                                                         |
| li                           | ntel(R) AMT Fast Call for Help<br>>Enter                               | <ul> <li>・再起動後に確認メッセージ表示</li> <li>・管理サーバーが設定されていない場合は使用禁止</li> <li>・対応CPU搭載時のみ表示</li> </ul> |
| lı                           | ntel(R) ME設定のクリア<br>>Enter                                             | 「管理者用パスワード」設定時のみ設定可能                                                                        |
| S                            | 50Lコンソールタイプ<br>□VT-100+ ■VT-UTF8<br>□ANSI                              |                                                                                             |
| シリフ                          | アルポート設定                                                                |                                                                                             |
|                              | シリアルポート1<br>■使用する □使用しない                                               |                                                                                             |
|                              | I/Oアドレス,割り込み番号<br>■3F8/IRQ 4<br>□2F8/IRQ 3<br>□3E8/IRQ 4<br>□2E8/IRQ 3 | 「シリアルポート1」が「使用する」時のみ表示                                                                      |
| パラレルポート設定                    |                                                                        |                                                                                             |
| )                            | ペラレルポート<br>■使用する □使用しない                                                |                                                                                             |
|                              | モード<br>■双方向 □EPP<br>□ECP                                               | ・「パラレルポート」が「使用する」時のみ表示<br>・「I/Oアドレス,割り込み番号」が「3BC/IRQ7」の時は<br>「EPP」選択不可                      |
|                              | I/Oアドレス,割り込み番号<br>■ 378/IRQ 7<br>□ 278/IRQ 5<br>□ 3BC/IRQ 7            | ・「パラレルポート」が「使用する」時のみ表示<br>・「モード」が「EPP」の時は「3BC/IRQ7」選択不可                                     |
|                              | DMAチャネル<br>■DMA 1 □DMA 3                                               | 「パラレルポート」が「使用する」で、「モード」が<br>「ECP」の場合のみ表示                                                    |

□選択肢 ■初期値

| 設定項目     |                        | 備考 |
|----------|------------------------|----|
| イベントログ設定 |                        |    |
|          | イベントログ領域の状態            |    |
|          | イベントログ内容の状態            |    |
|          | イベントログの表示<br>>Enter    |    |
|          | イベントログの消去<br>>Enter    |    |
|          | イベントログ<br>□保存しない ■保存する |    |

注1: ネットワークサーバーから起動するためには、「Wired for Management Baseline Version 2.0」に準拠したインストレーションサーバーシステムが必要となります。

注2: 本設定で停止しないよう設定したデバイスのエラーでも、エラーメッセージは表示され、イベ ントログにも記録されます。 ただし、「キーボード以外」でキーボードエラーを検出した場合は、POSTエラーは表示され ず、イベントログにも記録されません。

## 電源管理メニュー

#### □選択肢 ■初期値

| 設定項目                                            | 備考                                                                                                    |
|-------------------------------------------------|----------------------------------------------------------------------------------------------------|
| 待機時の省電力<br>□使用しない<br>□使用する(S5)<br>■使用する(S4-S5)  | <ul> <li>・「LANによるウェイクアップ」を「使用する」に設定<br/>した場合は、「使用しない」に設定されます。</li> <li>・別売のLANカード<sup>(注1)</sup>を取り付けた場合は、「使用し<br/>ない」に設定されます。※注2</li> <li>・ME BIOS ExtensionのMEセットアップメニューの設<br/>定によっては、本機能が無効になる場合があります。<br/>MEセットアップメニューについては、『製品ガイド』<br/>の「5.4.4 メニュー詳細」 – 「■「Intel(R) AMT<br/>Configuration」メニュー」をご覧ください。</li> </ul> |
| AC通電再開時の動作<br>□電源ON<br>□電源OFF<br>□自動<br>■使用しない  | <ul> <li>・設定変更は再起動後に有効</li> <li>・電源OFF…通電再開時に一瞬電源が入り、WoLなどを<br/>初期化。その後電源OFF。</li> <li>・自動…電源断発生時の状態による。<br/>起動中、スリーブは「電源ON」<br/>シャットダウン、休止状態は「電源OFF」</li> <li>※注3</li> </ul>                                                                                                    |
| LANによるウェイクアップ<br>■使用しない □使用する                   | 設定変更は再起動後に有効<br>※注4<br>※注5                                                                                                    |
| 時刻による電源ON<br>■使用しない □使用する                       | 設定変更は再起動後に有効<br>※注6<br>※注7                                                                                                    |
| 時刻<br>00:00:00~23:59:59                         | 「時刻による電源ON」が「使用する」時のみ設定可能                                                                                                    |
| 日付<br>00~31                                     | ・00…毎日指定時刻に起動<br>・「時刻による電源ON」が「使用する」時のみ設定可能                                                                                                    |
| PC-ディスプレイ電源連動機能<br>□使用しない<br>□電源 ON のみ<br>■使用する |                                                                                                    |

- 注1: 本パソコンに対応している弊社純正品をお使いください。詳しくは、富士通製品情報ページ内 にある「システム構成図」(http://www.fmworld.net/biz/fmv/product/syskou/)をご覧くだ さい。
- 注2:「使用する(S4-S5)」に設定する場合は、次の操作をしてください。 1 LANカードを取り外します。 「製品ガイド』の「3章 周辺機器」の「拡張カードを取り外す」をご覧ください。 2 「待機時の省電力」を「使用する(S4-S5)」に設定します。
- 注3: UPSなどを使って通電再開時に電源を投入させたい場合は、「電源ON」に設定してください。
- 注4: 省電力状態(スリープ、休止状態)からレジューム(復帰)させることはできません。デバイ スマネージャーでの設定が必要です。
- 注5: Windows 10 / Windows 8.1の場合、Windowsの高速スタートアップを無効にしてください。 詳しくは、『製品ガイド』の「5章 BIOS」の「Wakeup on LANを有効にする」をご覧ください。
- 注6:「AC通電再開時の動作」を「使用しない」に設定した場合、停電などのAC電源切断が発生す ると、次に本製品の電源を入れるまで本機能は使用できなくなります。
- 注7: 省電力状態(スリープ、休止状態)からレジューム(復帰)させることはできません。タスク スケジューラまたはタスクでの設定が必要です。

## セキュリティメニュー

#### □選択肢 ■初期値

| 設定項目                             |                  | 備考                                                                                                    |
|----------------------------------|------------------|----------------------------------------------------------------------------------------------------|
| 管理者用パスワード                        |                  | 設定状況を表示                                                                                                    |
| ユーザー用パスワード                       |                  | 設定状況を表示                                                                                                    |
| 管理者用パスワード設定<br>> Enter           |                  | 『製品ガイド』の「5章 BIOS」の「BIOSのパスワード機<br>能を使う」をご覧ください。                                                                                            |
| ユーザー用パスワード設定<br>>Enter           |                  | ・「管理者用パスワード」設定時のみ設定可能<br>・『製品ガイド』の「5章 BIOS」の「BIOSのパスワード<br>機能を使う」をご覧ください。                                                                  |
| 起動時のパスワード<br>■使用しない<br>□最初のみ □毎回 |                  | <ul> <li>「管理者用パスワード」設定時のみ設定可能</li> <li>「管理者用パスワード」削除時は初期値に戻る</li> </ul>                                                                    |
| 自動ウェイクフ<br>■使用しない                | アップ時<br>♪ □使用する  | <ul> <li>・LAN /タイマーなどによる自動ウェイクアップ時のパ<br/>スワード要求有無を設定。</li> <li>・「起動時のパスワード」が「最初のみ」または「毎回」時に設定可能</li> <li>・「管理者用パスワード」削除時は初期値に戻る</li> </ul> |
| ハードディスクセキュリティ                    |                  | 電源投入直後にBIOSセットアップを起動した場合のみ<br>設定可能。再起動後は設定不可。                                                                                              |
| ドライブ0用/                          | パスワード            | 設定状況を表示                                                                                                    |
| ドライブ1用/                          | パスワード            | 設定状況を表示                                                                                                    |
| ドライブ4用/                          | パスワード            | 設定状況を表示                                                                                                    |
| ドライブ0用/<br>>Enter                | ペスワード設定          | 『製品ガイド』の「5章 BIOS」の「BIOSのパスワード機<br>能を使う」をご覧ください。                                                                                            |
| ドライブ1用/<br>>Enter                | パスワード設定          | ・対応ハードディスク搭載時のみ設定可能<br>・『製品ガイド』の「5章 BIOS」の「BIOSのパスワード<br>機能を使う」をご覧ください。                                                                    |
| ドライブ4用/<br>>Enter                | ペスワード設定          | 『製品ガイド』の「5章 BIOS」の「BIOSのパスワード機<br>能を使う」をご覧ください。                                                                                            |
| 起動時のパスワ<br>□使用しない                | フード入力<br>ハ ■使用する | 再起動時は本設定に関係なくパスワード入力の要求は<br>なし                                                                                                    |

□選択肢 ■初期値

| 設定項目                      | 備考                                                                                                    |
|---------------------------|----------------------------------------------------------------------------------------------------|
| セキュアブート設定                 |                                                                                                    |
| セキュアブート                   | <ul> <li>・設定状態を表示</li> <li>・Windows 10 / Windows 8.1の場合「有効」、</li> <li>Windows 7の場合「無効」に設定されています。</li> <li>※注1</li> <li>※注2</li> </ul>                                                 |
| 署名情報の保護                   | <ul> <li>・設定状態を表示</li> <li>・「無効(セットアップモード)」または「有効(ユーザー<br/>モード)」が表示されます。</li> </ul>                                                                                                   |
| 署名情報の状態                   | ・設定状態を表示<br>・「標準」または「カスタム」が表示されます。                                                                                                    |
| セキュアブート機能<br>□使用しない □使用する | <ul> <li>「標準設定値を読み込む」を実行しても変更されない</li> <li>Windows 10 / Windows 8.1の場合「使用する」、</li> <li>Windows 7の場合「使用しない」に設定されています。</li> <li>「使用する」に設定した場合、「互換性サポートモジュール」は「使用しない」に設定されます。</li> </ul> |
| 署名情報のカスタマイズ<br>>Enter     |                                                                                                    |
| 署名情報の初期化<br>>Enter        |                                                                                                    |

注1:「セキュアブート機能」が「使用する」で、Windows 10(UEFIモード)およびWindows 8.1 (UEFIモード)以外のOSから起動した場合、「起動可能なデバイスが見つかりませんでした」 などのメッセージが表示されます。 また、起動メニューから起動デバイスを選択した場合に、「選択したデバイスから起動できま せんでした」と表示されます。

注2: Windows 10のモード(UEFI/レガシー)は、次の手順で確認できます。

- 1 Windows 10を起動します。
- 2 タスクバーの「検索」ボックスに、「msinfo32」と入力して【Enter】キーを押します。 「システム情報」が表示され、「BIOSモード」の項目に「UEFI」または「レガシー」が表示されています。

Windows 8.1のモード(UEFI/レガシー)は、次の手順で確認できます。

- 1 Windows 8.1を起動します。
- 2 【**■**】+【C】キーを押すか、チャームを表示します。
- 3 「検索」をクリックし、「msinfo32」と入力して【Enter】キーを押します。 「システム情報」が表示され、「BIOSモード」の項目に「UEFI」または「レガシー」が表 示されています。

## 終了メニュー

## 項目を選んで【Enter】キーを押すと、確認画面が表示されます。

| 設定項目               | 備考                                                                                                    |
|--------------------|----------------------------------------------------------------------------------------------------|
| 変更を保存して終了する(再起動)   |                                                                                                    |
| 変更を保存して終了する(電源OFF) |                                                                                                    |
| 変更を保存せずに終了する(起動)   | ※注                                                                                                    |
| 標準設定値を読み込む         | 次の項目は対象外<br>· 言語(Language)<br>· システム時刻<br>· システム日付<br>· 互換性サポートモジュール<br>· 管理者用パスワード<br>· ユーザー用パスワード<br>· ハードディスクパスワード<br>· セキュアブート機能 |

注 : 確認画面で「はい」を選択すると、変更が保存されてしまいます。「いいえ」を選択してください。